## अभ्यर्थी के रोजगार मेलें में प्रतिभाग करने की प्रक्रिया :-

रोजगार मेलें में प्रतिभाग करने हेतु सर्वप्रथम अभ्यर्थी को सेवायोजन पोर्टल sewayojan.up.nic.in पर पंजीकरण कराना आवश्यक है. तत्पश्चात होम पेज के "प्राइवेट नौकरियां" लिंक पर क्लिक करें.

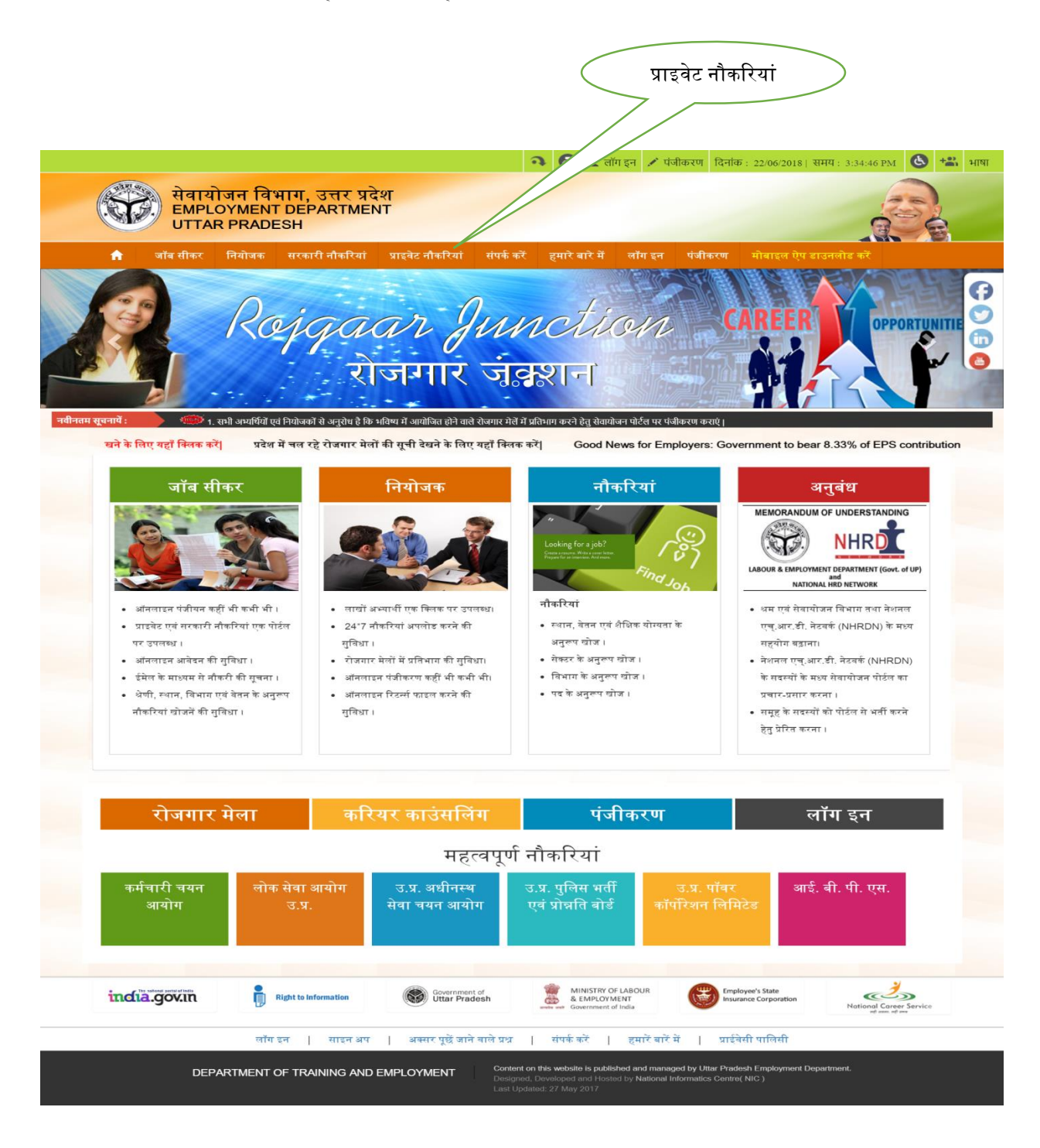

इस लिंक पर क्लिक करने पर समस्त प्राइवेट नौकरियां प्रदर्शित हो जायेंगी. इन नौकरियों को <mark>जनपदवार,</mark> शैक्षिक योग्यतावर, वेतनवार इत्यादि प्रकार से अवलोकित किया जा सकता है. अवलोकन लिंक पर क्लिक कर नौकरी के विषय में विस्तृत जानकारी प्राप्त की जा सकती है.

| <pre>detemd is word word is a set with is a set with it is a set with it is a set with it</pre>     | 🟫 आँब सीकर नियोजक सरकारी नौकरियां प्राइवेट नौकरियां संपर्क करें हमारे बारे में लॉ                                                                                                    | सि इन करें निःशुल्क अकाउंट बनाए<br>-              |
|----------------------------------------------------------------------------------------------------|----------------------------------------------------------------------------------------------------|---------------------------------------------------|
| <form></form>                                                                                                    | ≯ रिक्तियां                                                                                                    | 🗮 सहत्वपूर्ण नौकरियां                             |
| <form>And mean products of the second second s</form>  | प्राइवेट नीकरियां सरकारी नीकरियां <mark>रोडायांह सरका नीकरिया</mark>                                                                                                    | कर्मचारी चयन आयोग                                 |
| <form></form>                                                                                                    | किरियां थेतन गीमा (मालिक) गेकटर<br>गोजमार केल जीवरियां                                                                                                    | लोक सेवा आयोग उ.प्र.                              |
| <form></form>                                                                                                    | तेला शीधिक योग्यता<br>                                                                                                    | उ.प्र. अधीनस्थ सेवा चयन आयोग                      |
| <form></form>                                                                                                    |                                                                                                    | ਤ.ਸ. ਧੁਵਿਚ ਮਰੀ ਦੁਖ ਸ਼੍ਰੀਕਰਿ ਕੀਤੀ                  |
| <form></form>                                                                                                    | 1. स्टाकं इंस्टोटयूट आफ पसंनेलिटी कलाद्रक्शन एवं क्लिक डवलभमेन्ट, आर0जी0 इन्टर कालिज के सामने मेस्ट- Teacher 🗰 अंतिम ति<br>अनिवास मैतिक मोमसता : जनकर,मैन-एड-/<br>बन्द्राज्य Marine 1, D. 378, State Date, 04/07/2019, East Date: 04/07/2019, Laurel of Mater District Laurel Division: District                                                   | त्रि 04-07-2018<br>त. प्र. पॉवर कॉपरिशन लिमिटेड   |
| <form></form>                                                                                                    | সির্বার পরান (J. 1976, Static Date-Orionizons, End Date-Orionizons, Eleventi Meta-Diatino Level, Divisioni, Diatic<br>S Rojgar Mela:-Regional Employment Exchange, Meerut, Experience Must Preference.                                                                                                    | ण 🗨 आतंदन करें                                    |
| <pre>index define the result is unified and the result is and in the result. If the result is a set of the result is a set of the result</pre>      | 2. स्टार्क इंग्लरीटयूट आफ पर्यतेलिटी कन्सट्रवशन एवं स्थिल डवलपमेन्ट, आर0जी0 इन्टर कालिज के सामने मेरठ- Customer Care Exect                                                                                                    |                                                   |
| Control weight of the Control   Control weight of the Control   Control weight of the Control weight of the                                                          | अनिवार्थ शैकिक योग्यता : एचपपरी/धंडरमीडिएड,<br>Rojgar Mela I.D.:-978, Start Date:-04/07/2018, End Date:-04/07/2018, Level of Mela:-District Level, 📾 अंत्रिम ति<br>Division:-, District:-Meerut, Place of Rojgar Mela:-Regional Employment Exchange, Meerut,                                                                                       | নি 04-07-2018                                     |
| <ul> <li>A. DACK T SOLUTION TWO THE TO THE TABLE SHALL THE ADDA THE ADDA THE ADDA THE TABLE THE ADDA THE ADDA T</li></ul> | 🗡 नेतन प्रति माह : रु. 8100 🔗 हिन्दि विवर                                                                                                    | <u>ण</u> 🗨 <u>आवेदन करें</u>                      |
|                                                                                                    | 3. EDAYZZ IT SOLUTION PVT LTD- RM, ASM, ZSM 🗮 अनिम नि                                                                                                    | ि 06-07-2018                                      |
| - 0.00.0 CEENED FLATHER TECHNOLOGY PTY TLP: Bake shadles                                                                                                    | MUST HAVE THE EXPERIENCE IN SALES, MUST HAVE PRESENTABLE, MUST HAVE THE GOOD COMMUNIC<br>(NOWLEDGE ABOUT THE SALES, HAVING EXPERIENCE IN TELECOM INDUSTRY                                                                                                    | মনাতন , ৫০০০<br>গ <b>ও</b> আইরন গর্ন              |
| and the short incredupting a limit incredupting   a limit in the short incredupting a limit in the short incredupting   a limit in the short incredupting a limit in the short incredupting   a limit in the short incredupting a limit in the short incredupting   a limit in the short incredupting a limit in the short incredupting   a limit in the short incredupting a limit in the short incredupting   a limit in the short incredupting a limit in the short incredupting   a limit in the short incredupting a limit in the short incredupting   a limit in the short incredupting a limit in the short incredupting   a limit in the short incredupting a limit in the short incredupting   a limit in the short incredupting a limit in the short incredupting   a limit in the short incredupting a limit in the short incredupting   a limit in the short incredupting a limit in the short incredupting   a limit in the short incredupting a limit in the short incredupting   a limit in the short incredupting a limit in the short incredupting   a short in the short incredupting a limit in the short incredupting   a short in the short incredupting a limit in the short incredupting   a short in the short incredupting a limit in the short incredupting   a short in the short incredupting a limit in the short incredupting   a short in the short incredupting a limit in the short incredupting   a short in the short incredupting a limit in the short incredupting   a short in the sho                                                                                                    | GLOBAL GREEN BIO PLANTEC TECHNOLOGY PVT LTD- sales exicutive                                                                                                    | St 40.07.2040                                     |
| • Contract • Contract •                                           | अनिवार्थ शैक्षिक योग्यता : एयएयगी/हार्डव्यून,<br>salary incentive bonus commission da, ta                                                                                                    | 0.0072018                                         |
| The data where in reasonables and the set set set set is the set of the data considered and the set of the data considered and the set set is the set of the data considered and the set of the data considered and the data considered and the data considered and the d                                          | Partin an 415 C 5000                                                                                                    |                                                   |
| Martine de porviende rate de la contra de la contra de la porviende rate de la contra de la contra de la c              | s. rkagnuvansni securny services- securny Guard জনবিশন বিজিম নামৰা: । তেল্লানাৱা record we need both male and fer<br>we need both male and female candidates should be physically fit and no criminal record we need both male and fer                                                                                                    | নি 27-06-2018<br>male candidates                  |
| B. A. SHY YED THE UPPOPED PUT PUT, 1. DP. Base Education <ul> <li></li></ul>                                                                                                    | ahould be physically fit and no criminal record He or she should be physically fit 🖋 বিবন সনি মাতৃ : ত. 7500                                                                                                    | ण 🗨 आनेवन करें                                    |
| CALL US ON PAIT 1214610, 70043712 Call us on P411214610, 70043712           Image: dom image: base dom image: base dom image: bas                        | 5. BABA SHIV BIO TECHNOLOGY PLANT PVT. LTD- Sales Educated 🖬 খলিম লি                                                                                                    | শি 27-06-2018                                     |
| 2. ORAVIN GENETICS LTD - Bales Eleculture, Agriculture Office:                                                                                                    | CALL US ON 9411214610, 7906443112 Call us on 9411214610, 796443112                                                                                                    | অ 🗢 আনম্বন দল                                     |
| Implementation       Implementation       Implementation         Implementation       Implementation       Implementation         Implementation       Implementation       Implementation         Implementation       Implementation       Implementation         Implementation       Implementation       Implementation         Implementation       Implementation       Implementation         Implementation       Implementation       Implementation         Implementation       Implementation       Implementation         Implementation       Implementation       Implementation         Implementation       Implementation       Implementation         Implementation       Implementation       Implementation         Implementation       Implementation       Implementation         Implementation       Implementation       Implementation         Implementation       Implementation       Implementation       Implementation         Implementation       Implementation       Implementation       Implementation       Implementation         Implementation       Implementation       Implementation       Implementation       Implementation       Implementation         Implementation       Implementation       Implementation                                                                                                    | 7. GARVIN GENETICS LTD Sales Executive, Agriculture Officer 🖬 এবিন বি                                                                                                    | শি 28-06-2018                                     |
| a. Buzuki Motor OR GUJARAT PVT LTD: PTC / COMPANY TRANES         a. Buzuki Motor R GUJARAT PVT LTD: PTC / COMPANY TRANES         a. Buzuki Motor R GUJARAT PVT LTD: PTC / COMPANY TRANES         a. Buzuki Motor R GUJARAT PVT LTD: PTC / COMPANY TRANES         a. Buzuki Motor R GUJARAT PVT LTD: PTC / COMPANY TRANES         b. Buzuki Motor R GUJARAT PVT LTD: PTC / COMPANY TRANES         b. Buzuki Motor R GUJARAT PVT LTD: PTC / COMPANY TRANES         b. Buzuki Motor R GUJARAT PVT LTD: PTC / COMPANY TRANES         c. Buzuki Motor R GUJARAT PVT LTD: PTC / COMPANY TRANES         c. Buzuki Motor R GUJARAT PVT LTD: PTC / COMPANY TRANES         c. Buzuki Motor R GUJARAT PVT LTD: PTC / COMPANY TRANES         c. Buzuki Motor R GUJARAT PVT LTD: PTC / COMPANY TRANES         c. Buzuki Motor R GUJARAT PVT LTD: PTC / COMPANY TRANES         c. Buzuki Motor R GUJARAT PVT LTD: PTC / COMPANY TRANES         c. Buzuki Motor R GUJARAT PVT LTD: PTC / COMPANY TRANES         c. Buzuki Motor R GUJARAT PVT LTD: PTC / COMPANY TRANES         c. Buzuki Motor R GUDARAT PVT LTD: PTC / COMPANY TRANES         c. Buzuki Motor R GUDARAT PVT LTD: PTC / COMPANY TRANES         c. Buzuki Motor R GUDARAT PVT LTD: PTC / COMPANY TRANES         c. Buzuki Motor R GUDARAT PVT LTD: PTC / COMPANY TRANES         c. Buzuki Motor R GUDARAT PVT LIC: PTC / COMPANY TRANES         c. Buzuki Motor R GUDARAT PVT LIC: PTC / COMPANY TRANES         c. Buzuki Motor R GUDARAT PVT LIC:                                                                                                    | ৰানবাৰ পাৰণ প্ৰায়ণ বাৰেল : হলকোৰা হাতৃগ্ৰহক মাৰত কেলা/হকৰ মাৰত বোৰাব/হক মাৰত বোলাজন/<br>Extra Benefits-Commission,incentive,DA,Petrol<br>বিপন হাবি মান্ন : হ, 9700                                                                                                    | ण 🗢 आवेडन भरे                                     |
| Image: Second Second Secon                                           | s. SUZUKI MOTOR GUJARAT PVT LTD- FTC / COMPANY TRANEES<br>अनिमार्ग वैक्षिक मोर्ग्यमा : वेणवर(गिकाजेरद्वोत्विहम्)/वैक्वनिषडीजल)/वैक्विणड्वेचदर/गी.गी.जे/संदर(सामाल्य)/वैक्विणड्याह्य)/ 📾 अंत्रिम कि<br>सिवर/जेश्वर/वीर्ग्यादेवरप्रदर्श्वाचीतिर्मात्य/विक्वमिड्राज्य/विक्वमिणडीजला)/वैक्विणड्वेचदर/गी.गी.जे/संदर(सामाल्य)/वैक्विणड्याह्य)/ 📾 अंत्रिम | শি 20-07-2018                                     |
| a. Mar Krishi Mar Forizei Linda- Buck Officers (Sales Officers) and District Project Manager                                                                                                    | 🖍 गेतन प्रति माह : र. 18200                                                                                                    | ण <b>ि आविदन ग</b> रे                             |
| Defended Landon       Or Defender of andre of andre o                                                   | 9. MBT Krishi Mart Private Limited-Block Officers(Sales Officers) and District Project Manager को अतिम ति<br>वानिवार केविक कोयलता : जातक.                                                                                                    | P 04-07-2018                                      |
| 10. ESI LIS Insurano Company. Life militaria <ul> <li></li></ul>                                                                                                    | Section Canadatos<br>त्रिवेतन प्रति माह : र. 12500                                                                                                    | ण 9 आनेचन गरे                                     |
| above given salary is not fixed its a tentative monthly income only, earning may be for an ore depending upon ind. A uals business<br>with the second position.<br>With the second position with the second position with the second position with the second position with the second position with the second position.<br>With the second position with the second position with the s     | 10. SBI Life Insurance Company- Life mitra<br>अनिवार्ग वैजिक चोरचता : इण्डरमीडिएट/इंडरमीडिएटकवा/इंडरमीडिएटविज्ञान/इंडरमीडिएटवाणिज्य/ 👹 अंतिम ति                                                                                                    | 1 27-06-2018                                      |
| • • • • • • • • • • • • • • • • • • •                                                                                                    | above given salary is not fixed its a tentative monthly income only, earning may be leader more depending upon indi-<br>tigures, its a commission based position.                                                                                                    | uals business                                     |
| штин йаг       2       3       4       5       6       7       8       9       10       11       13       14       15       अगिम गेа          штин и и и и и и и и и и и и и и и и и и                                                                                                    |                                                                                                    |                                                   |
|                                                                                                    | प्रथम पेंज 2 3 4 5 6 7 8 9 10 11 13 14 15 अंतिम पेंज                                                                                                    |                                                   |
| Image: La balanemation       Image: La balanemation       Image: La babalanemation       Image: La balanemation <th< td=""><td></td><td>: 10 *</td></th<>                                                                                                    |                                                                                                    | : 10 *                                            |
| Interfer.gov/m     Interfer.gov/m     Interfer.gov/                                                                                                    | Government of                                                                                                    | UR Employee's State                               |
| DEPARTMENT OF NO AND EMPLOYMENT Constant on this we<br>Department of the second second           |                                                                                                    | National Correct Service                          |
| Consideration of the Automatical Systems and the Automatical Systems and t                                                                                                    | DEPARTMENT OF NG AND EMPLOYMENT Content on this w                                                                                                    | d managed by Uttar Pradesh Employment Department. |
|                                                                                                    | Designed, Devel filosted by N<br>Last Updated :                                                                                                    | and a marine Central (NC)                         |
|                                                                                                    |                                                                                                    |                                                   |

अवलोकन करने के उपरांत यदि अभ्यर्थी किसी नौकरी में आवेदन करना चाहता है तो "<mark>आवेदन करे</mark>" लिंक पर क्लिक करना होगा जिसके बाद "लॉग इन" पेज खुल जायेगा.

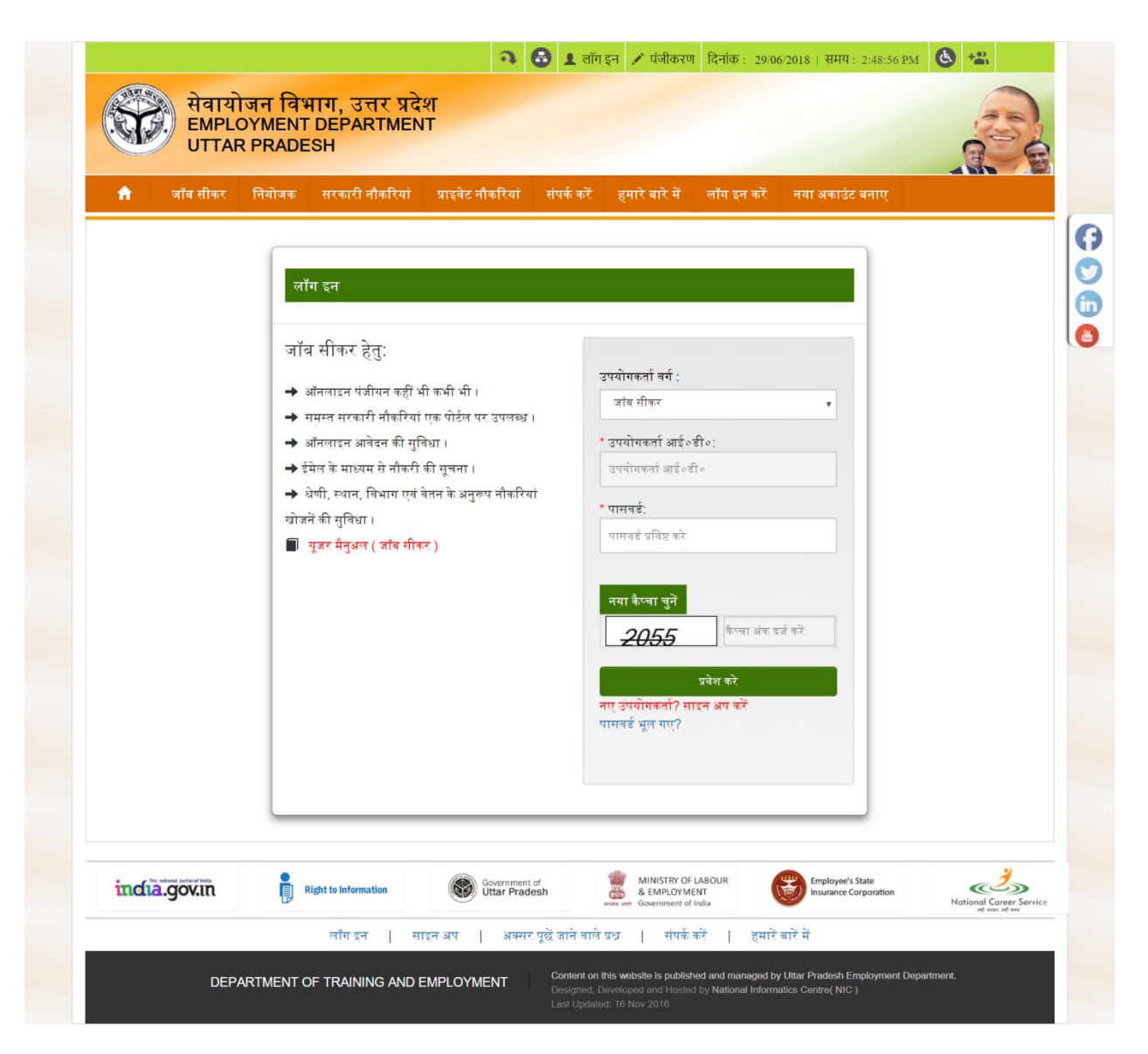

अभ्यर्थी द्वारा लॉग इन करने के उपरांत उसका डैश बोर्ड पेज खुल जायेगा. उक्त पेज पर " समस्त नौकरियां" के "विवरण देखें" मेनू पर क्लिक करने के उपरांत "आवेदित नौकरियां पेज" प्रदर्शित हो जायेगा. इस पेज पर रिक्ति का प्रकार में "समस्त" तथा जिस जिले में रोजगार मेला हो रहा है उस "जिले का चयन" कर "रोजगार मेला रिक्तियां प्रदर्शित करें" पर क्लिक करें.

| रक्ति का प्रकार में समस्त चुने                                                                                                    |                                                      |                             |                          | आयोजन का जिल      |
|----------------------------------------------------------------------------------------------------|------------------------------------------------------|-----------------------------|--------------------------|-------------------|
| र्चत                                                                                                    | ताइन सेवायोजन प्रबं                                  | धन प्रणाली, उ               | त्तर प्रदेश              | RAM CHANDRA YADAV |
| । जॉन गीवर नेप आरेटिन                                                                                                    |                                                      |                             |                          | English H         |
| 🔺 जाव साकर हान / आवादत                                                                                                    | aranca                                               |                             |                          |                   |
| 🕑 प्रोफाइल प्रविष्ठि                                                                                                    | <sup>क का प्रकार:</sup> ⊛संमस्त ©आवेदित              |                             |                          |                   |
| <b>ं</b> आवेदित नौकरियां वेतन सीमा (म<br>जिला:                                                                                                    | ासिक):समस्त *<br>समस्त *                             | सेक्टर:<br>शैक्षिक योग्यता: | समस्त *<br>समस्त *       |                   |
| 🕑 मोबाइल/ईमेल परिवर्तन समस्त रिक्तिय                                                                                                    | <ul> <li>प्राइवेट रिक्तियाँ सरकारी रिक्ति</li> </ul> | याँ रोजगार मेला             |                          |                   |
| 🕑 पासवर्ड परिवर्तन                                                                                                    |                                                      | रोजगार मेला                 | रिक्तियाँ प्रदर्शित करें | *                 |
| 🕒 लोग आउट                                                                                                    |                                                      |                             |                          |                   |
| <ul> <li>स्पेशल कर्फकटर की अमान्य<br/>सूची. &amp;!#\$%^+=[]&lt;&gt;?~<br/>^</li> <li>यदि आप इन करैकटर का<br/>उपयोग करने है तो वे सिस्टम<br/>द्वारा स्वतः हटा दिए जायेंगे.</li> </ul> |                                                      |                             |                          |                   |
| ۲.                                                                                                    |                                                      |                             |                          | •                 |

इस लिंक पर क्लिक करने पर समस्त प्राइवेट नौकरियां प्रदर्शित हो जायेंगी. इन नौकरियों को जनपदवार, शैक्षिक योग्यतावर, वेतनवार इत्यादि प्रकार से अवलोकित किया जा सकता है. अवलोकन लिंक पर क्लिक कर नौकरी के विषय में विस्तृत जानकारी प्राप्त की जा सकती है. अवलोकन करने के उपरांत "रिक्ति विवरण" लिंक पर क्लिक करें. यदि अभ्यर्थी किसी नौकरी में आवेदन करना चाहता है तो "आवेदन करे" लिंक पर क्लिक करने पर उक्त नौकरी हेतु आवेदन हो जायेगा.रोजगार मेलें की तिथि से पूर्व अभ्यर्थी के पंजीकृत मोबाइल एवं ई मेल पर रोजगार मेलें में प्रतिभाग करने हेतु कंपनी, पद, स्थान, दिनांक एवं समय के विषय में सूचना प्राप्त हो जाएगी जिसके उपरांत वह रोजगार मेले में प्रतिभाग कर सकता है.

|                                                                                                    | आनलाइन सवायाजन प्रबंधन प्रणाला, उत्तर प्रदेश                                                                                                    | L RAM CHANDRA YADAV -                                                             |
|----------------------------------------------------------------------------------------------------|----------------------------------------------------------------------------------------------------|-----------------------------------------------------------------------------------|
|                                                                                                    |                                                                                                    | English Hind                                                                      |
| 👤 जॉब सीकर                                                                                                    | होम / आवेदित नौकरियां                                                                                                    |                                                                                   |
| 🕑 डैशबोर्ड                                                                                                    | रिक्ति का प्रकार; ⊛ ज्याप्रत ⊜ जानेनित                                                                                                    |                                                                                   |
| 🕑 प्रोफाइल प्रविष्टि                                                                                               |                                                                                                    |                                                                                   |
| 🕑 आवेदित नौकरियां                                                                                                  | वेतन सीमा (मासिक):समस्त रोकटर:समस्त र<br>जिला:समस्त शैक्षिक योग्यता:समस्त र                                                                                                    |                                                                                   |
| 🕑 मोबाइल/ईमेल परिवर्तन                                                                                             | समस्त रिक्तियाँ प्राइवेट रिक्तियाँ सरकारी रिक्तियाँ रोजगार मेला                                                                                                    |                                                                                   |
| 🕑 पासवर्ड परिवर्तन                                                                                                 | रोजगार मेला रिक्तियाँ प्रदर्शित करें                                                                                                    | <u>^</u>                                                                          |
| 🕞 लोग आउट                                                                                                    | <ol> <li>sales trainee<br/>अनिवार्य श्रीक्षक योग्यता : इण्टरमीडिएट/इंटरमीडिएटकला/इंटरमीडिएटविज्ञान/इंटरमीडिएटवाणिज्य/<br/>no other</li> </ol>                                                                                                    | ऑन रोत                                                                            |
| <ul> <li>स्पेशल करैक्टर की अमान्य</li> </ul>                                                                       | <b>कुल रिकित :</b> 50<br><b>वेतन प्रति माह :रु.</b> 7500 आवेदन की अंतिम तिथि : 24-0                                                                                                    | 7-2018   आवेदन करें   <u>रिक्ति विवरण</u>                                         |
| गूचा. &! #\$%^+=॥ ?~<br ^<br>• यदि आप इन करैक्टर का<br>उपयोग करते है तो वे सिस्टम<br>द्वारा स्वतः हटा दिए जायेंगे. | <ol> <li>Office Executive/Engineer(Mechanical)/fitter/welder and Grinder<br/>अनिवार्य शैक्षिक योग्यता : बी॰टेक॰/बीएससी.टेकठियी/तेल्डर(गेसओरद्वलीविट्क)/प्लायन/फिटर/सर्वेयर/डिप्लोमा-निर्माणईजीनियरिंग/डिप्लोमा-इलेक्ट्रॉनि<br/>ओद्योगिकईजीनियरिंग/डिप्लोमा-मैकेनिकलईजीनियरिंग/डिप्लोमा-ओद्योगिकइलेक्ट्रॉनिकईजीनियरिंग/डिप्लोमा-सिविलईजीनियरिंग/<br/>initially posted in Varanasi but ready to serve any other location. travel allowance, Site allowance, food allowance v<br/>site.</li> </ol> | <del>ऑन रोट</del><br>नेक्सईजीनियरिंग/डिप्लोमा-<br>will provide by company only on |
|                                                                                                    | कुल रिकिन : 15<br>वेतन प्रति माह :रु. 12000 आवेदन की अंतिम तिथि : 30-00                                                                                                    | 5-2018   आवेदन करें   <u>रिक्ति विवरण</u>                                         |
|                                                                                                    | 3. Advisor<br>มูปสิลทย์ ที่มีคละ บันบล. บาตบมมมิ/สัสวมปริสบส<br>ส                                                                                                    | लरोह                                                                              |
| © 2015                                                                                                    |                                                                                                    | Powered by: NIC                                                                   |
|                                                                                                    |                                                                                                    |                                                                                   |
|                                                                                                    | आवेदन करें रिक्ति विवरण                                                                                                    | $\supset$                                                                         |

ऑनलाइन सेवायोजन प्रबंधन प्रणाली, उत्तर प्रदेश